## **Tutorial Nextcloud Nr. 3**

Wenn Schüler sich zum ersten Mal anmelden, erscheint Ihr Homeverzeichnis rötlich hinterlegt

Das dann anklicken.

Es öffnet sich ein neues Fenster.

| A | Sie haben keine Berechtigung, hier Dateien hochzuladen oder zu erstellen |
|---|--------------------------------------------------------------------------|
|   | Name 🔺                                                                   |
| ß | Homeverzeichnis                                                          |
|   | 1 Ordner                                                                 |
|   |                                                                          |

Ihre Zugangsdaten nochmal eingeben, dann können sie hochladen oder runterladen.

| te ochen Sie die Anmeldeinformationen für den Homoverzeichnis S | naisharan  |
|-----------------------------------------------------------------|------------|
|                                                                 | peicher an |
| S                                                               | peichern   |

Am Ende ihrer Arbeit sollten sie sich abmelden

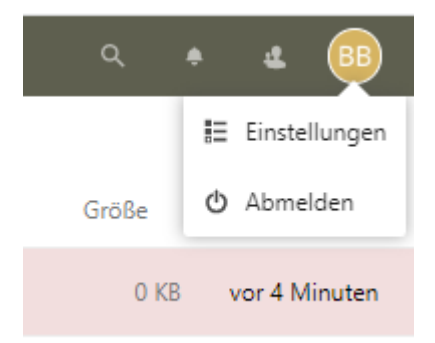